# .NET Framework 4.0 fails to install, with error code 8000222

Last Modified on 05/19/2025 9:21 am EDT

### Symptom

.NET Framework 4.0 fails to install, with error code 8000222.

#### Resolution

- 1. Open a command prompt as an administrator (right-click option).
- 2. In the first line, type net stop WuAuServ, which will stop the Windows Update service.
- 3. In Windows Explorer, open the C:\Windows folder.
- 4. In the Windows folder, find the SoftwareDistribution folder and rename it to SoftwareDistribution\_old.
- 5. Go back to the command prompt and start the Windows Update Service by typing net start WuAuServ .
- 6. Verify that a new SoftwareDistribution folder was created, and then delete the SoftwareDistribution\_old folder.
- 7. Begin the .NET Framework installation and this time it should work

#### Applies To

OnGuard (all Versions) LNVR (all Versions)

## Additional Information